北京蓝码动力软件科技有限公司 2012 年 12 月 3 日

### 1 引言

超级图库管理软件可以自动制作 jpg、tif 等图片文件的缩略图。从 3.8.09 版(2012 年 2 月 17 日发布)开始,增加了自动制作 ai、eps 文件的缩略图的功能,但此功能的使用有一定的限制条件。本文介绍如何能够成功地在超级图库管理软件中上传 ai 和 eps 文件的缩略图。

## 2 准备条件

如果您的超级图库管理软件的版本号低于 3.8.09 的话,请到官方网站下载最新版本,网 址为 http://www.xcoolsoft.com ,进入下载中心栏目即可下载。截止本文发表时,最新 的版本号为 3.8.33。

第二个条件是,自动制作 ai 和 eps 文件的缩略图的功能,只能在 Windows XP 上成功运行,在 Windows 7 中无法成功(指单机版或网络版的客户端软件,对网络版的服务器软件和控制台软件无此要求)。但上传成功后,就可以在各种 Windows 版本中查看了。因此,对于网络版用户,可以安排一台安装了 Windows XP 的电脑进行上传操作。

第三个条件是,ai和 eps 文件中必须包含有缩略图,也就是在保存文件时要勾选了保存 缩略图的选项。如果不满足这个条件,可以利用 Adobe Illustrator 软件的批处理功能进 行批量转换,我们在后面专门讨论。

#### 3 上传

满足了以上条件后,就可以进行上传了。如果不清楚 ai 和 eps 文件中是否已包含了缩略 图,只要上传到图库,能看到缩略图的就是包含了缩略图的,看不到的就不包含,如下 图所示。

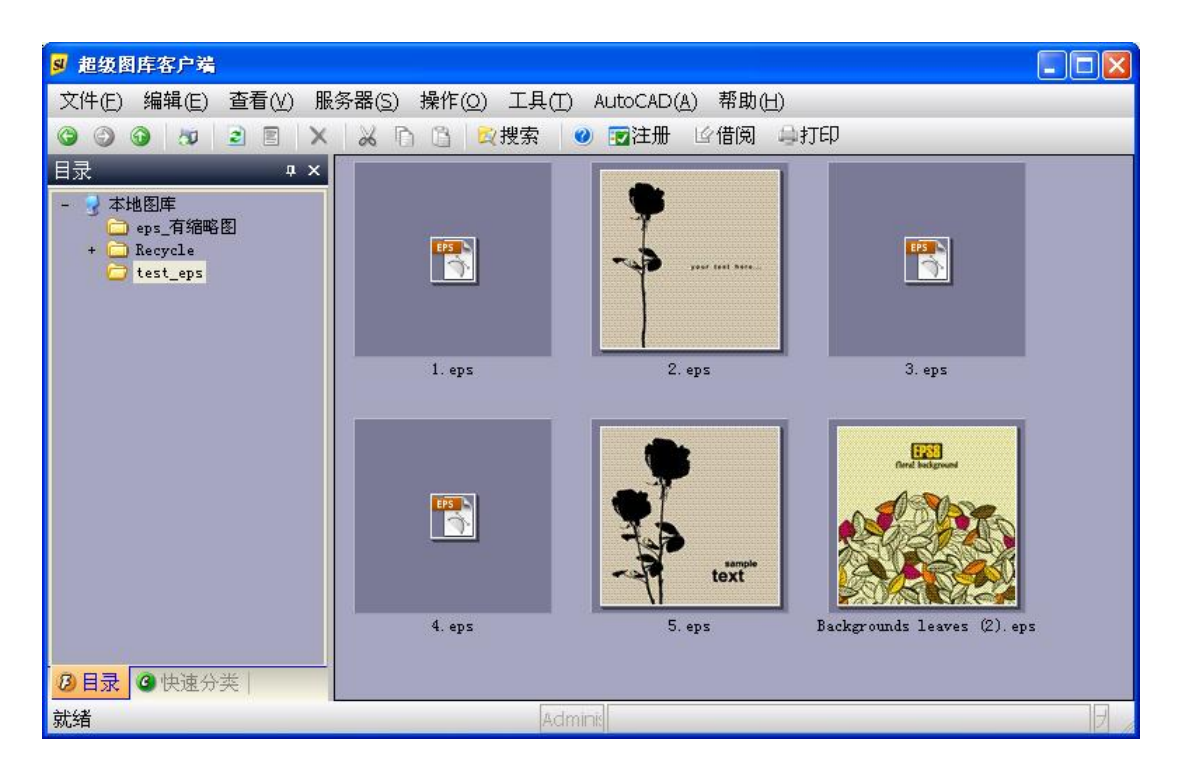

从上图可以看出, 1.eps、3.eps、4.eps 不含缩略图, 所以只显示了图标; 其它的有缩略 图, 因此显示了缩略图。

# 4 转换为包含缩略图的文件

利用 Adobe Illustrator,可以将原来不包含的缩略图的文件,转换为包含缩略图的文件,这样再上传就有缩略图了。下面以 Adobe Illustrator CS5 为例,讲解操作步骤。

以 eps 文件为例。启动 Adobe Illustrator CS5 后,打开一个 eps 文件,如下图所示。

| 打开                 | ?                                                | × |
|--------------------|--------------------------------------------------|---|
| 查找范围( <u>I</u> ):  | 😂 test_eps 🕑 3 🤌 📂 🖽 •                           |   |
| 1000<br>我最近的文档     | <mark>1. eps</mark><br>2. eps<br>3. eps          |   |
| []<br>夏面           | ™ 4.eps<br>5.eps<br>∰ Backgrounds leaves (2).eps |   |
| 我的文档               |                                                  |   |
| <b>夏</b> 夏<br>我的电脑 |                                                  |   |
| <b>《</b><br>网上邻居   |                                                  |   |
|                    | 文件名 (M): 1. eps ✓ 打开                             |   |
|                    | 文件类型 (T): 所有格式 ▼ 取消                              |   |
|                    |                                                  |   |

注意对话框下方的缩略图里是空的,表明这个文件本身不带缩略图。如果带有缩略图, 会显示出来。

打开后,选菜单"文件"=>"存储为",如下图。

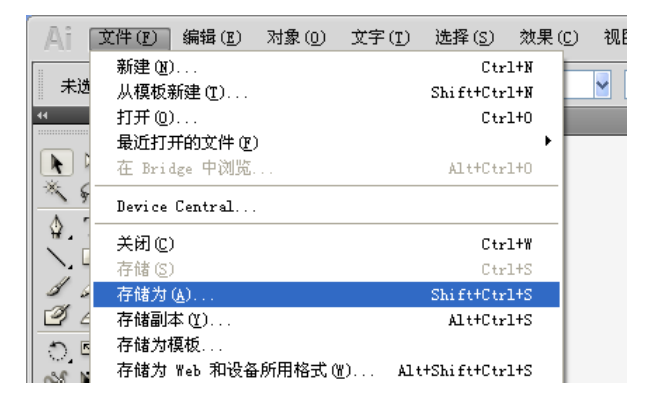

换一个文件名, 然后点"保存", 如下图。

| 存储为      |                                                                                                    | ? 🗙          |
|----------|----------------------------------------------------------------------------------------------------|--------------|
| 保存在 (L): | 🔁 test_eps 🕑 🕑 🖽 -                                                                                                    |              |
| 表最近的文档   | <ul> <li>1. eps</li> <li>2. eps</li> <li>3. eps</li> <li>4. eps</li> <li>5. eps</li> <li>Backgrounds leaves (2). eps</li> </ul> |              |
|          | 文件名 (II): 1-1] eps                                                                                                    | ( <u>c</u> ) |
|          | 保存类型 ①: Illustrator EFS (*.EPS) ▼ 取                                                                                             | 消            |
|          | _ 使用画板 Ψ ● 全部 & ○ 范围 © : 1                                                                                                    | :            |

接着在"EPS选项"对话框中勾选"包含文档缩略图",如下图所示。

| EPS 选项                                                                                                    |                  |
|----------------------------------------------------------------------------------------------------|------------------|
| 版本(⊻): Illustrator CS5 EPS ▼<br>预览<br>格式(E): TIFF(8 位颜色) ▼<br>● 透明(I) ○ 不透明(Q)                                          | <b>确</b> 定<br>取消 |
| <b>透明度</b><br>叠印(E): 保留 ▼<br>预设(R): 自定 ▼ 自定(U)                                                                          |                  |
| - 字体                                                                                                    |                  |
| <ul> <li>○百姓度と「(L)</li> <li>○ 包含文档编览图(D)</li> <li>○ 在 RGB 文件中包含 CMYK PostScript(C)</li> <li>□ 兼容渐变和渐变网格打印(G)</li> </ul> |                  |
| <ul> <li>✓ 使用打印机的默认网屏(D)</li> <li>Adobe PostScript(B): 语言级 2 ▼</li> <li>警告</li> </ul>                                   |                  |
| <ul> <li>              Ŷ 文档栅格效果"分辨率等于或小于 72 ppi。</li></ul>                                                              |                  |

点击"确定"按钮。这样转换就完成了。把转换后的 eps 文件上传到超级图库,就看到 缩略图了,如下图所示。

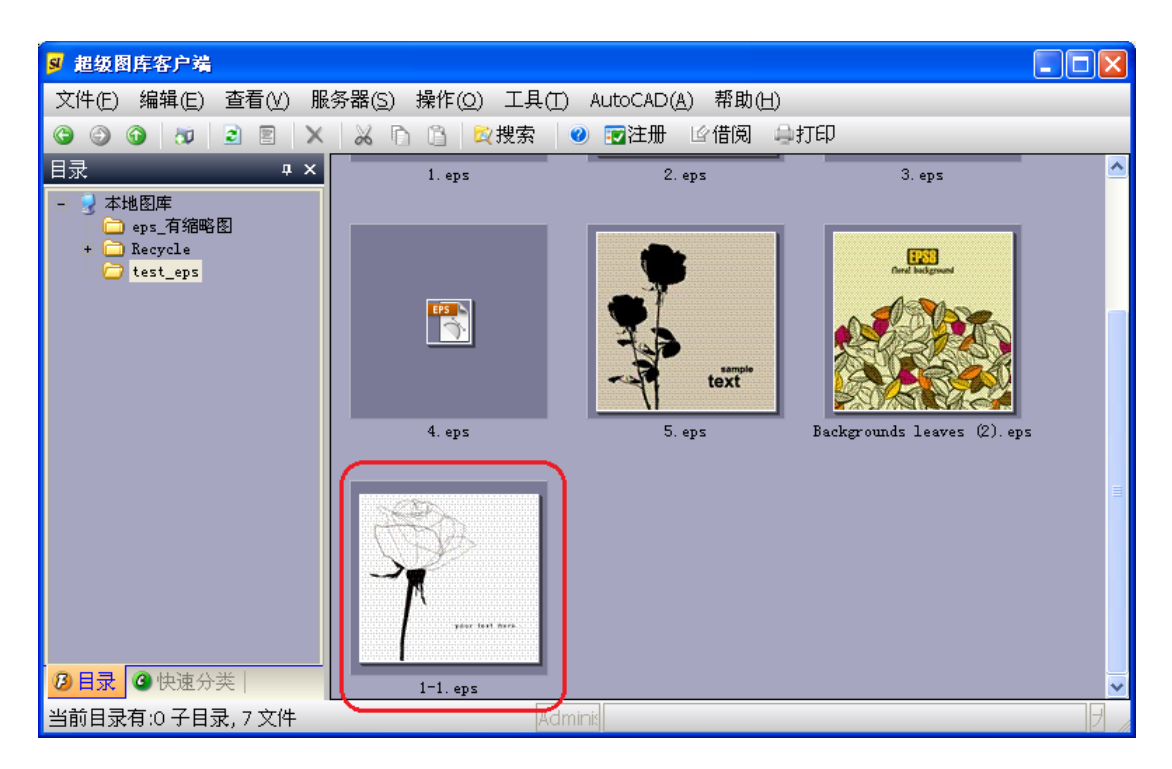

eps 文件中包含的缩略图大小是有限的,所以在超级图库中不必设置太大的缩略图查看 尺寸,设置 140x140 就可以了。

## 5 批量转换

通常我们手里都会有许多 eps 文件,一个个转换就太慢了。我们可以利用 Adobe Illustrator 的批处理功能,进行批量转换。下面是操作步骤。

首先打开 Adobe Illustrator CS5。选菜单"窗口"=>"动作",如下图所示。

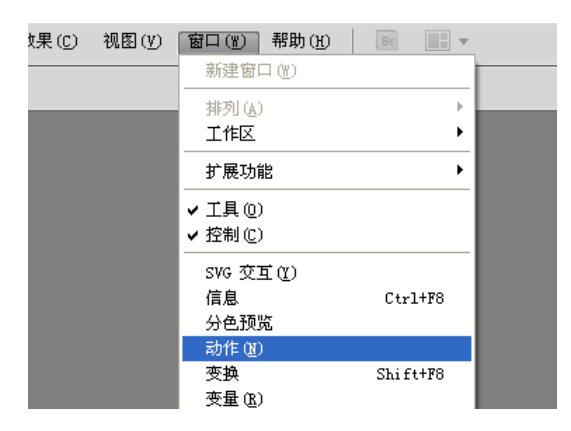

这时显示"动作"面板,如下图所示。

|       | - | - | - | - | 44   X  |
|-------|---|---|---|---|---------|
| 初作 健按 |   |   |   |   | •=<br>^ |
|       |   |   |   |   |         |
|       |   |   |   |   |         |
|       |   |   |   |   |         |
|       |   |   |   |   |         |
|       |   |   |   |   |         |
|       |   |   |   |   | ~       |
|       |   | ۲ |   |   | a 🔒 🧃   |

如果从来没有定义过动作,里面就只有一个"默认动作"。点击下方的"创建新动作集" 按钮,如下图所示。

|               |   |   | 44       | × |
|---------------|---|---|----------|---|
| 动作 链接         |   |   | *        |   |
| 🔽 🔲 🕨 🖿 默认_动作 |   |   | <u>/</u> | 5 |
|               |   |   |          | 1 |
|               |   |   |          | 1 |
|               |   |   |          |   |
|               |   |   |          | 1 |
|               |   |   |          | 1 |
|               |   |   |          |   |
|               |   |   |          | 1 |
|               |   |   |          | 1 |
|               |   |   |          | 2 |
|               |   | ۲ |          |   |
| L             | _ | _ |          |   |

在"新建动作集"对话框中,点击"确定"按钮,创建"动作集1"。

| 新建动作集       |    |
|-------------|----|
| 名称(N): 动作集1 | 确定 |
|             | 取消 |

点击"创建新动作"按钮,如下图。

|               |   |     | -41 X       |
|---------------|---|-----|-------------|
| 动作 链接         |   |     |             |
| 🔽 🗔 🕨 🚞 默认_动作 |   |     | <u>&gt;</u> |
| ✓ ■ 动作集1      |   |     |             |
|               |   |     |             |
|               |   |     |             |
|               |   |     |             |
|               |   |     |             |
|               |   |     |             |
|               |   |     |             |
|               | ۲ |     | <b>B</b> :  |
|               |   | 创建新 | 新动作         |

在"新建动作"对话框中,按"记录"按钮,如下图。

| 新建动作             |                                                  |    |
|------------------|--------------------------------------------------|----|
| 名称( <u>N</u> ):  | <u>动作1</u>                                       | 记录 |
| 动作集( <u>E</u> ): | 动作集1 💙                                           | 取消 |
| 功能键( <u>F</u> ): | <b>无 ≥</b> Shift( <u>S</u> ) Control( <u>C</u> ) |    |
| 颜色( <u>L</u> ):  | □ 无 💌                                            |    |

然后,按照前面的转换步骤操作一遍:打开文件,存储为新文件,勾选 EPS 选项中的"包 含文档缩略图",确定。再选菜单"文件"=>"关闭",关闭文档。然后在"动作"面 板中按"停止/播放记录"按钮,如下图所示。

|          |       |      |      |   |          |      |         |   | 4 | ( X      |
|----------|-------|------|------|---|----------|------|---------|---|---|----------|
| 动作       | 链接    |      |      |   |          |      |         |   |   | *≣       |
|          | 🕨 🧰 默 | 认_动作 |      |   |          |      |         |   |   | <u>^</u> |
|          | マ 🗋 裁 | 作集1  |      |   |          |      |         |   |   |          |
|          | ▽ 动′  | 作1   |      |   |          |      |         |   |   |          |
|          | ⊳     | 打开   |      |   |          |      |         |   |   |          |
|          | ⊳     | 存储为  |      |   |          |      |         |   |   |          |
| •        |       | 关闭   |      |   |          |      |         |   |   |          |
|          |       |      |      |   |          |      |         |   |   |          |
|          |       |      |      |   |          |      |         |   |   |          |
| <u> </u> |       |      | <br> |   | ۲        | ►    |         | 3 | 3 |          |
|          |       |      |      | 停 | ,<br>止播f | 这/记录 | रू<br>१ |   |   |          |

这样就完成了动作的录制。下面就要进行批处理了。先把要转换的文件全部放在一个文件来中,比如放在名为"待转换"的文件夹中。再建立一个文件夹用来存放转换后的文件,例如名为"已转换"的文件夹。然后进行以下操作:

在动作面板中点击右侧的小三角,在下拉菜单中选择"批处理",如下图所示。

| 动作 链接         | *        | 新建动作(图)                  |
|---------------|----------|--------------------------|
| 🔽 🗔 ▷ 🧰 默认_动作 | <u>^</u> | 新建动作集(亚)                 |
| ▼ □ 动作集1      |          | 复制(U)                    |
| ☑ □ ▽ 动作1     |          | 册除(D)                    |
| ▼ □ ▶ 打开      |          | 播放( <u>1</u> )           |
|               |          | 开始记录 (C)                 |
| ✓ 关闭          |          |                          |
|               |          | 插入菜单项(20)                |
|               |          | 插入停止(I)                  |
|               |          | 插入选择路径(出)                |
|               |          | 选择对象 @)                  |
|               |          | 动作洗项(S)                  |
|               |          | 回放选项 (P)                 |
|               |          |                          |
|               |          | 宿時初作 追り<br>素実現化 (1)      |
|               |          | 単旦AJTF(U)<br>裁入動作(0)     |
|               |          | 载/(10/1F (2)<br>装換新作 (R) |
|               |          | 存储动作 (V)                 |
|               | -        |                          |
|               |          | 按钮模式 (B)                 |
|               |          | 批处理(A)                   |

在"批处理"对话框中,确认动作集为刚才建立的"动作集 1",动作为刚才建立的"动作 1",源为"文件夹",然后点击"选取"按钮,如下图所示。

| 批处理                                                                                                    |                                                                         |                 |
|----------------------------------------------------------------------------------------------------|-------------------------------------------------------------------------|-----------------|
| 播放<br>动作集( <u>S</u> ): <u>动作集1</u><br>动作( <u>A</u> ): 动作1                                                     | <b>v</b>                                                                | 确定           取消 |
| <ul> <li>憑: 文件夹 ▼</li> <li>选取(<u>C</u>)</li> <li>②嘧动作的"打开"命令(<u>O</u>)</li> <li>○包含所有子目录(<u>I</u>)</li> </ul> |                                                                         |                 |
| 目标: 无                                                                                                    |                                                                         | ]               |
| 选取(日)                                                                                                    | 文件名:                                                                    |                 |
| ◎ 忽略动作的"存储"命令( <u>R</u> ) 选取( <u>E</u> )…                                                                     | <ul> <li>文件 + 編号(N)</li> <li>文件 + 数据组名称(I)</li> <li>数据组名称(M)</li> </ul> |                 |
| □ 忽略动作的"导出"命令(D)<br>错误: 出错时停止                                                                                 |                                                                         |                 |
|                                                                                                    |                                                                         |                 |

在"选择批处理源文件夹"对话框中选中刚才准备好的"待转换"文件夹,按确定按钮。 如下图所示。

| 选择批处理源文件夹                                                                                                    | ? 🗙 |
|----------------------------------------------------------------------------------------------------|-----|
|                                                                                                    |     |
| <ul> <li>□ test_eps</li> <li>□ 博尔乐</li> <li>□ 萨转换</li> <li>□ 已转换</li> <li>Ⅲ 壹 6冊</li> <li>□ 音体</li> </ul>                                  |     |
| <ul> <li>■ 型 DVD-RAM 驱动器 (D:)</li> <li>■ 益 共享文档</li> <li>■ △ Administrator 的文档</li> <li>■ ● Administrator 的文档</li> <li>■ ● 网上邻居</li> </ul> |     |
| 新建文件夹 (U) 确定 取                                                                                                    | 消:  |

在"批处理"对话框中,选择"目标"为"文件夹",然后点击"选取"按钮,如下图 所示。

| 批处理                                                                                                    |                                                         |                  |
|----------------------------------------------------------------------------------------------------|---------------------------------------------------------|------------------|
| 播放<br>动作集(S): 动作集1<br>动作(A): 动作1                                                                                                    | ×                                                       | <b>确</b> 定<br>取消 |
| <ul> <li>次: 文件夹 </li> <li>选取(<u>C</u>)</li> <li>C:  <i>ycf</i>] 待转後</li> <li>②略动作的"打开"命令(<u>O</u>)</li> <li>包含所有子目录(<u>1</u>)</li> </ul> |                                                         |                  |
| 目标: 文件夹 ▼                                                                                                    | 文件名;<br>◎ 文件 + (#号(N))                                  |                  |
| <ul> <li>□ 忽略动作的"存储"命令(E)</li> <li>违职(E)</li> <li>□ 忽略动作的"导出"命令(D)</li> </ul>                                                            | <ul> <li>○ 文件 + 数据组名称(I)</li> <li>○ 数据组名称(M)</li> </ul> |                  |
| 错误: 出错时停止 ▼<br>存储为( <u>V</u> )                                                                                                    |                                                         |                  |

在"选择批处理目标文件夹"对话框中选中刚才准备好的"已转换"文件夹,按确定按 钮。如下图所示。

| 选择批处理目标文件夹 ? 🗙                                                                                                    |
|----------------------------------------------------------------------------------------------------|
|                                                                                                    |
| test_eps     博尔乐     博尔乐     诗转换     董持换     董持执     重 宣传册     章 字体     ④ ② DVD-RAM 驱动器 (D:)     受 共享文档     ● ① Administrator 的文档     ● ○ Administrator 的文档     ● ○ 网上邻居 |
|                                                                                                    |

在"批处理"对话框中勾选"忽略动作的存储命令"(非常重要),按"确定"按钮, 如下图所示。

| 批处理                                                                                                    |                                         |  |
|----------------------------------------------------------------------------------------------------|-----------------------------------------|--|
| 播放<br>动作集(S): 动作集1<br>动作(A): 动作1                                                                                          | <b>v</b>                                |  |
| <ul> <li>源: 文件夹 ✓</li> <li>选取(<u>C</u>) C:  ycf] 待转质</li> <li>忽略动作的"打开"命令(<u>Q</u>)</li> <li>包含所有子目录(<u>1</u>)</li> </ul> |                                         |  |
| 目标: 文件夹 ▼<br>选取(出) C:] <i>ycf</i> ] <i>已转换</i><br>✔ 忽略动作的"存储"命令( <u>R</u> )                                               | 文件名:<br>● 文件 + 編号(№)<br>○ 文件 + 数据组名称(T) |  |
| 选取(E)<br>2 忽略动作的"导出"命令(D)<br>错误: 出错时停止                                                                                    | ○ 数据组名称(M)                              |  |
| 存储为(⊻)                                                                                                    |                                         |  |

你会看到 Illustrator 自动打开每个文件,存储,关闭。批处理完毕后,我们看到"已转换"文件夹中已经存放了转换得到的文件。将这些文件复制-粘贴或拖-放到超级图库中,可以看到缩略图,如下图所示:

![](_page_9_Figure_2.jpeg)

# 6 小结

通过以上步骤,可以将大量 eps 和 ai 文件上传到超级图库,同时自动生成缩略图。